# CATÁLOGO DA BIBLIOTECA DA ESEL

Aceder ao catálogo bibliográfico da biblioteca da ESEL

#### Como

Pode aceder diretamente através do endereço eletrónico www.esel.pt

Clique em Centro de Documentação 1

Clique em Catalogo Bibliográfico 2

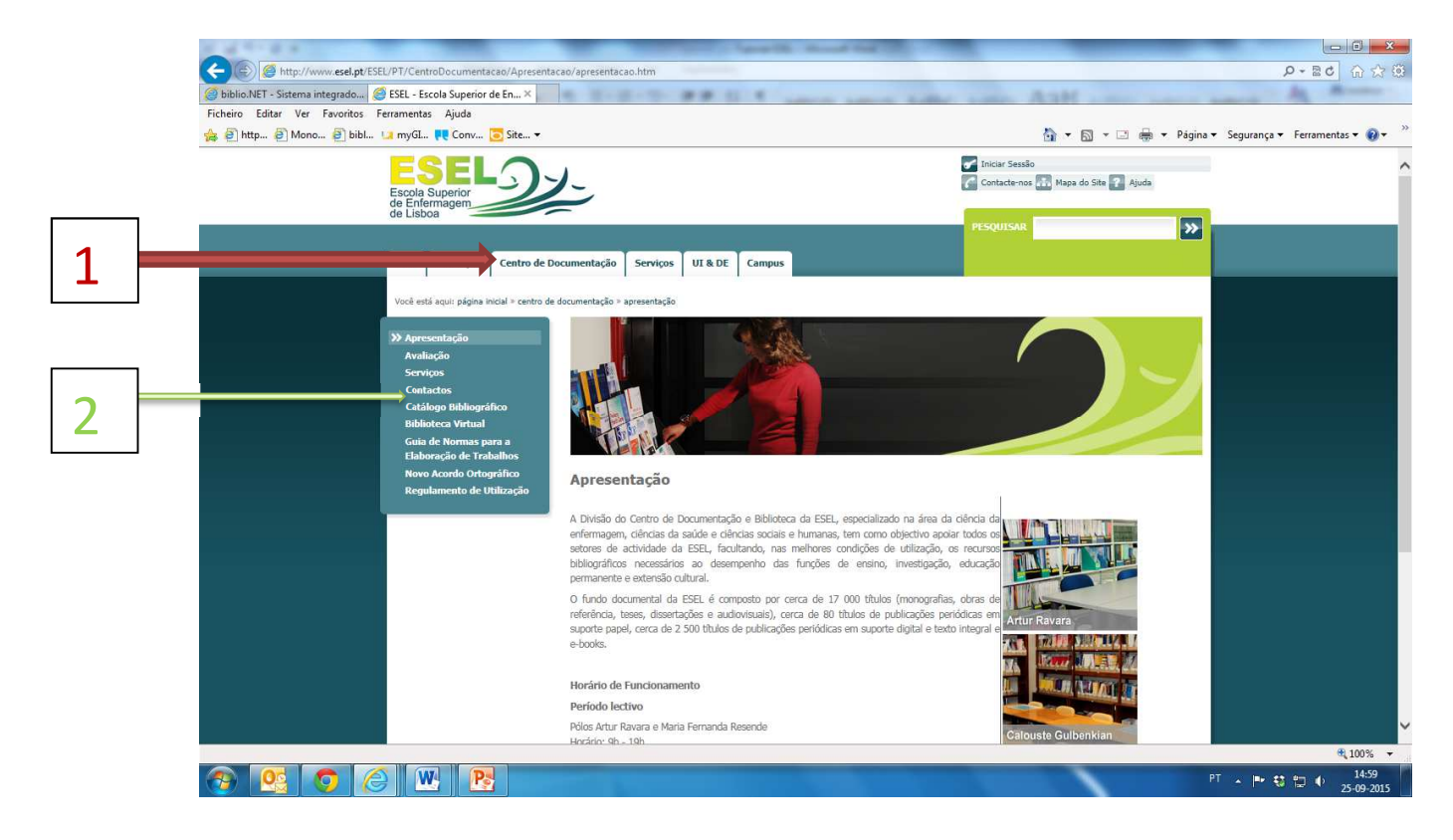

#### Onde

O acesso é gratuito a partir de um computador com Internet, em qualquer parte do mundo.

#### Quem

Qualquer utilizador, fazendo parte da comunidade académica da ESEL, ou não, tem acesso à pesquisa dos conteúdos do catálogo.

#### Porquê

É através do catálogo que pode pesquisar, de uma forma ordenada e exaustiva, todas as referências de publicações que fazem parte dos fundos bibliográficos da ESEL.

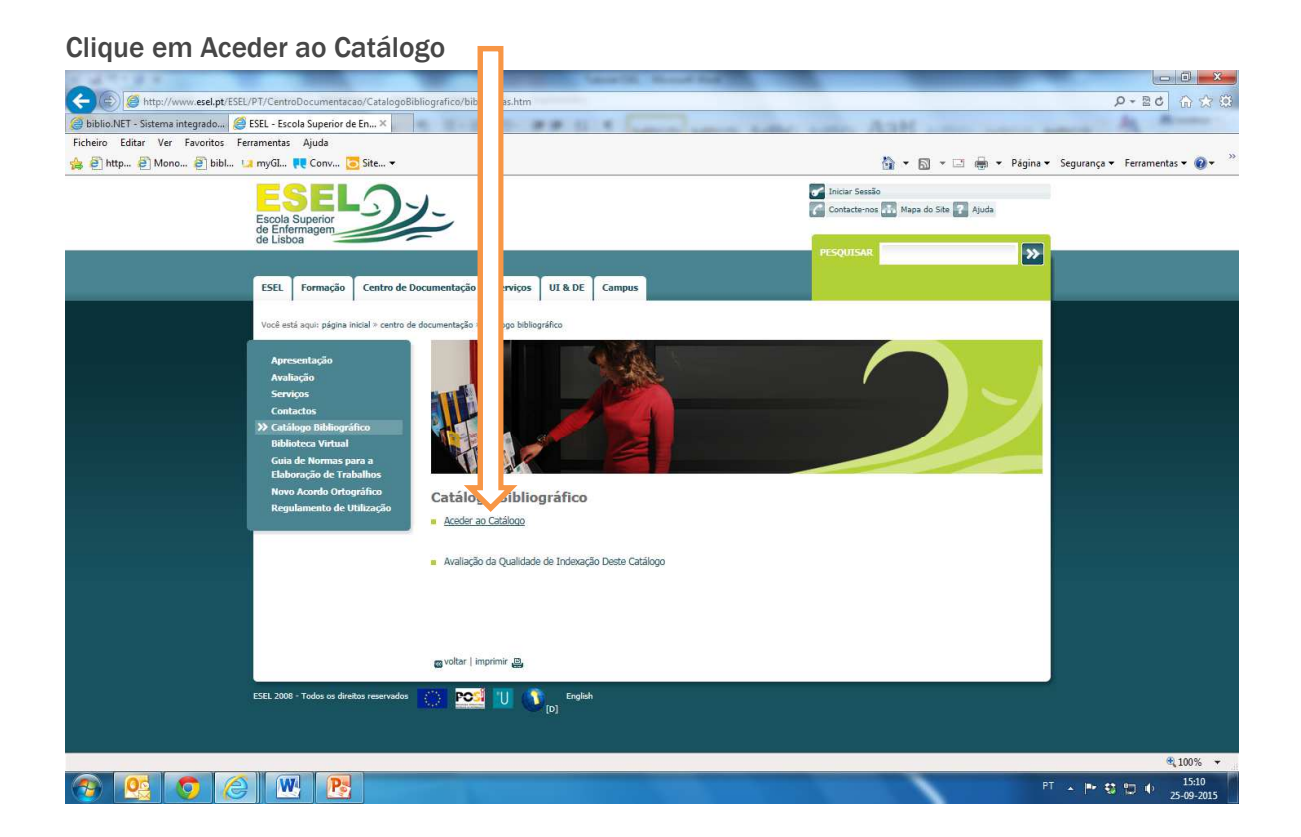

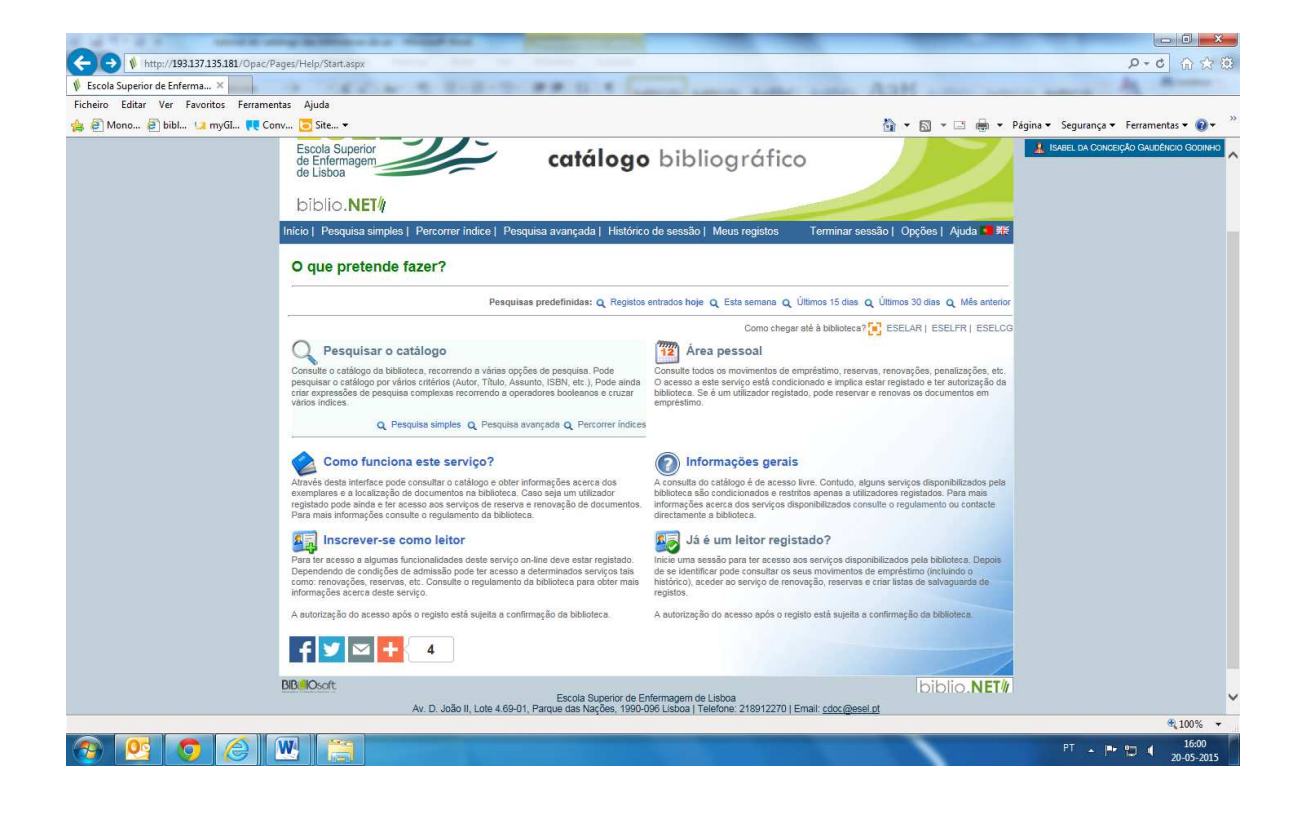

## Localizar livros no catálogo da biblioteca

Através do autor:

- **1**. Aceda ao catálogo em linha através de Pesquisar o catálogo e, na "pesquisa avançada", opção que aparece por defeito, selecione o campo Autor;
- 2. Digite o nome do autor de forma inversa (apelido, nome);

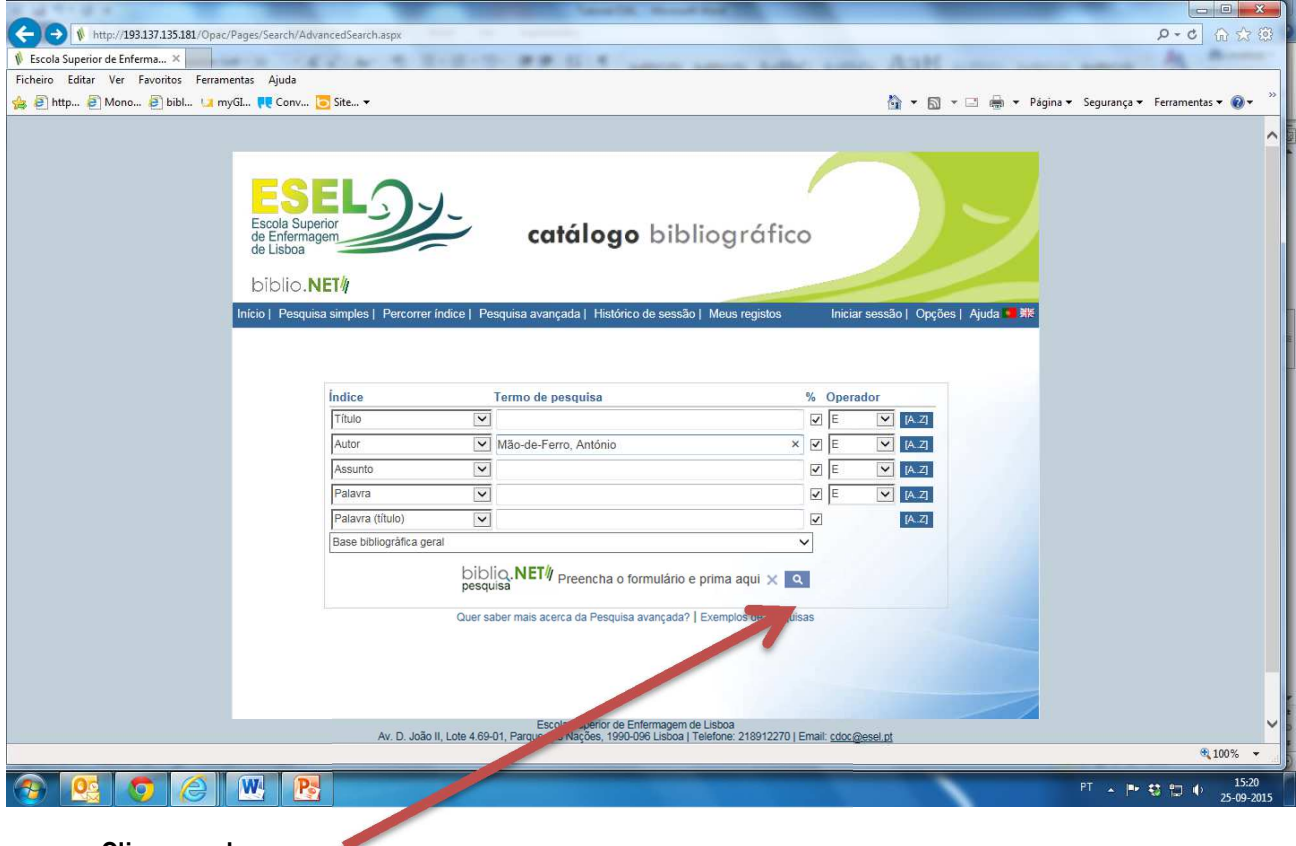

Clique na lupa

3. Na lista de resultados, selecione a(s) referência(s) do(s) livro(s) que pretende consultar,

|                                                                                                    |                                       | ×    |
|----------------------------------------------------------------------------------------------------|---------------------------------------|------|
| 🗲 🛞 🚺 http://199137135181/Oper/Pager/Search/Results.aspx/Search/Text=(AUT%3dM%3/%30-de-Fero%2c+Ant%c3%b3nio%25)+&Profile=Default&DataBase=10037_GERAL                                                                                                    | P-0 6 \$\$                            | (ii) |
| Resultados ×                                                                                                    | A                                     |      |
| Ficheiro Editar Ver Favoritos Ferramentas Ajuda                                                                                                    |                                       |      |
| 🎪 🖗 http 👌 Mono 🤌 bibl 🖬 myGl 👯 Conv 💽 Site マ 🌆 👻 Página 🏾 Segurança                                                                                                    | <ul> <li>Ferramentas • 🔞 •</li> </ul> |      |
| Image: Second Second Secon                                                                                                    |                                       |      |
| Assuntes: Formadores   Métodos Pedagógicos   Técnicas Pedagógicas   Avaliação educacional<br>COU: 37<br>Veja também: Mão-de-Ferro, Antônio<br>Localização: 437 MAO NA (ESELAR)<br>437 MAO NA (ESELAR)<br>437 MAO (ESELAR)<br>437 MAO (ESELAR)<br>437 MAO | \$100%                                |      |
|                                                                                                    | 153                                   | 6    |
|                                                                                                    | 25-09-2                               | 015  |

4. Ao visualizar o registo completo do livro, selecione o campo localização, clique na seleção de letras e números (cota) de forma a aceder à informação sobre o estatuto do livro que pretende consultar; С

| of some left reasons in the space waters where                                                                                                    | constituted in the local data in the local data and the local data and the local data and the local data and the                                                                                                    |                                                                                                    |
|----------------------------------------------------------------------------------------------------|----------------------------------------------------------------------------------------------------|----------------------------------------------------------------------------------------------------|
| (a)   http://193.137.135.181/Opac/Pages/Search/R/                                                                                                    | esults.aspx?SearchText=(ASS%3ddor%25)+&Profile=Default&DataBase=10037_GERAL                                                                                                    | 第 ★ 合 しゃの                                                                                                    |
| Escola Superior de Enferma ×                                                                                                    |                                                                                                    |                                                                                                    |
| Ficheiro Editar Ver Favoritos Ferramentas Ajuda                                                                                                    |                                                                                                    |                                                                                                    |
| 👍 🗿 http 🗿 Mono 🗿 bibl 🛄 myGL 👯 Conv                                                                                                    | Site                                                                                                    | 🕯 🔻 🛐 🔻 🖃 🖷 👻 Página 👻 Segurança 👻 Ferramentas 👻 🔞 👻 🎽                                                          |
| Localização: 12 616-083:517 BAT M.                                                                                                    | AS (ESELCG), - Semiativo                                                                                                    |                                                                                                    |
|                                                                                                    |                                                                                                    |                                                                                                    |
|                                                                                                    | Situação de empréstimo / disponibilidad <mark>o 🤽 Isasel da Concepção Gaudêncio O</mark>                                                                                                    |                                                                                                    |
| Titulo: Health psychology                                                                                                    | NOTA: Para mais informações acerca do empréstimo, reserva e disponibilidade do documento consulte o regulamento da biblioteca.                                                                                                    |                                                                                                    |
| Autor(es): Shelley E. Taylor                                                                                                    |                                                                                                    |                                                                                                    |
| Edição: 4th ed                                                                                                    | Código de barras CG00594700                                                                                                    |                                                                                                    |
| Publicação: Boston : McGraw-Hill Ir                                                                                                    | Cota 159.98 TAY HEA                                                                                                    |                                                                                                    |
| Descrição física: XVIII, 636 p. : il. : 24 cm                                                                                                    | Cota 2                                                                                                    |                                                                                                    |
| Colecção: (Psychology Series)                                                                                                    | Biblioteca ESELCG                                                                                                    |                                                                                                    |
| ISBN/ISSN: ISBN 0-07-116802-8                                                                                                    | Situação atual de emoréstimo                                                                                                    |                                                                                                    |
| Assuntos: Psicologia da saude   A                                                                                                    | Data prevista de devolução                                                                                                    | minalpsicologia   Acesso aos serviços de saúde                                                                  |
| CDU: 159.98                                                                                                    | Reservas em curso 0                                                                                                    |                                                                                                    |
| Localização: 150.08 TAV HEA (FS)                                                                                                    | Data da próxima reserva                                                                                                    |                                                                                                    |
| to be a start of the start of the start of t |                                                                                                    |                                                                                                    |
| And the second second second second second                                                                                                    |                                                                                                    |                                                                                                    |
|                                                                                                    | Emprestável ಶ Disponível                                                                                                    |                                                                                                    |
|                                                                                                    | Emp. domiciliário 🍼 Disponível                                                                                                    |                                                                                                    |
| Titulo: Health psychology                                                                                                    | Deprodución 🍠 Disponível                                                                                                    |                                                                                                    |
| Edicion: Stheed                                                                                                    | Parauraža 🌮 Disponical                                                                                                    |                                                                                                    |
| Publicação: Boston - McGraw-Hill r                                                                                                    | Renovação Z Disponívei                                                                                                    |                                                                                                    |
| Descrição física: XVIII, 636 p. ; il. ; 24 cm                                                                                                    | Colecção                                                                                                    |                                                                                                    |
| Colecção: (Psychology Series)                                                                                                    | Fundo                                                                                                    |                                                                                                    |
| ISBN/ISSN: ISBN 0-07-119903-9                                                                                                    | Fasciculo                                                                                                    |                                                                                                    |
| Assuntos: Psicologia da saúde   C                                                                                                    | Numero<br>Número (neriódico)                                                                                                    | stado terminal                                                                                                  |
| CDU: 159.9                                                                                                    | Ano                                                                                                    |                                                                                                    |
| Veja também: Taylor, Shelley E.                                                                                                    | Tomo                                                                                                    |                                                                                                    |
| Localização: 101159.98 TAY HEA (ES                                                                                                    | Volume                                                                                                    |                                                                                                    |
|                                                                                                    | Tipo de material BOOK                                                                                                    |                                                                                                    |
|                                                                                                    | Nota do exemplar                                                                                                    | 📃 🕂 🗹 in                                                                                                    |
|                                                                                                    | Nota                                                                                                    | The second second second second second second second second second second second second second second second se |
| Titulo: Advanced medical life s                                                                                                    | Outra informação                                                                                                    |                                                                                                    |
| Autor(es): Alice L. Dalton [et al.]                                                                                                    |                                                                                                    |                                                                                                    |
|                                                                                                    | Lander Seguriter des Lander Seguriter des Landers (1997) 17 mais autor Constitution (1997) 17 mais autor Constitution (1997) 17 mais autor Con |                                                                                                    |
|                                                                                                    | Av. D. Joan II, Even Geroy, Hargee das Waçees, 1990-090 (3500a ). Telefone. 2169122270 ) Email: coocleases of                                                                                                    | 100% *                                                                                                    |
|                                                                                                    |                                                                                                    | 16/2                                                                                                    |
|                                                                                                    |                                                                                                    | PT 🔺 📭 🕄 🗂 🕕 10:42<br>25-09-2015                                                                                |

Através do título:

- 1. Aceda ao catálogo em linha e, na opção que aparece por defeito "pesquisa avançada", selecione o campo título;
- 2. Digite o título do livro;

Por assunto:

- 1. Aceda ao catálogo em linha e, na "pesquisa avançada", opção que aparece por defeito, selecione o campo "assunto";
- Digite o termo de pesquisa (assunto) que pretende. É importante que não utilize um termo de pesquisa muito abrangente, já que dessa forma a sua pesquisa poderá não ter os resultados pretendidos;
- 3. Aconselhamos que faça a pesquisa de A-Z;

Aceder ao espaço pessoal; renovar empréstimos; reservar livros:

Aceder ao espaço pessoal

Aceda ao catálogo em linha, clique em "login" e insira os seus dados de acesso (Nº de BI ou CC e PIN). (Se não tiver o PIN, solicite-o à biblioteca)

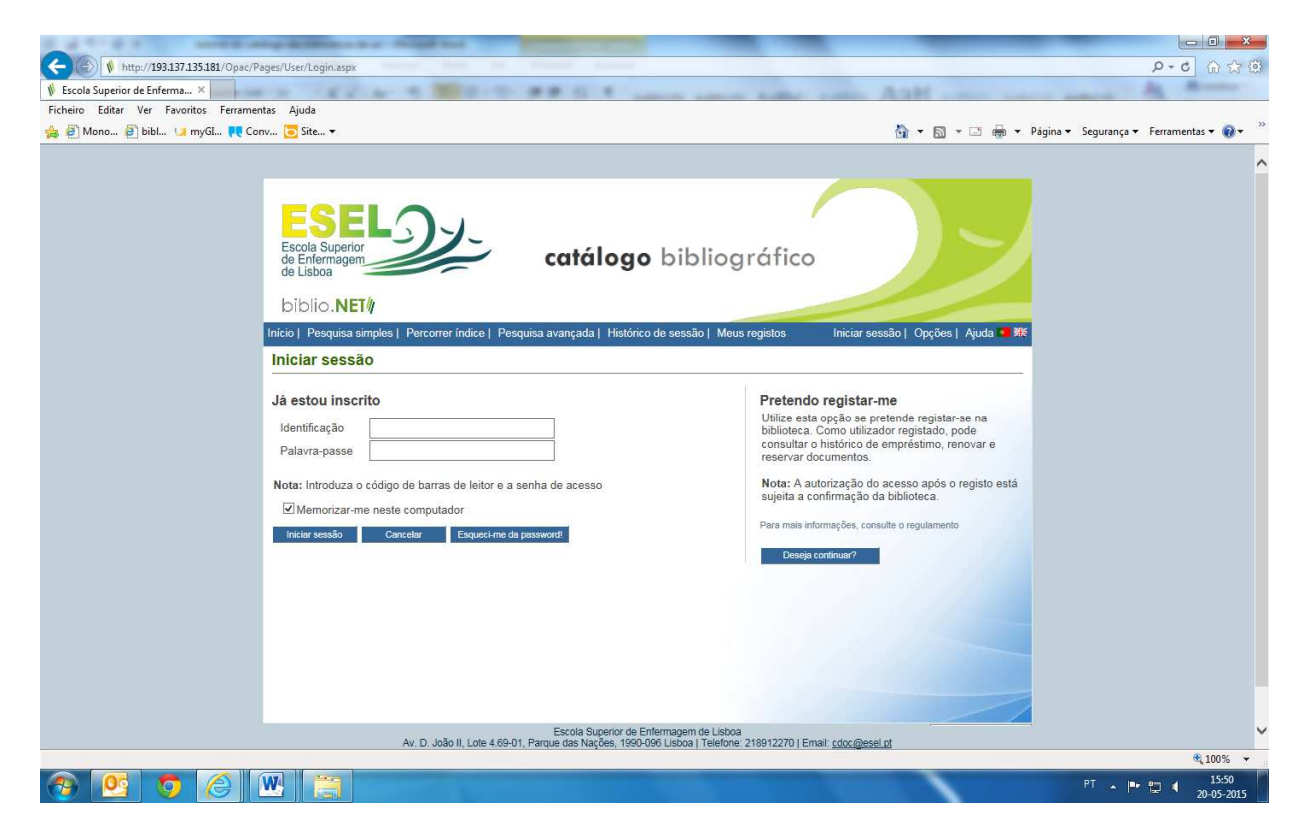

Nesta página poderá consultar a sua lista de empréstimos, histórico de empréstimos, reservas, etc.

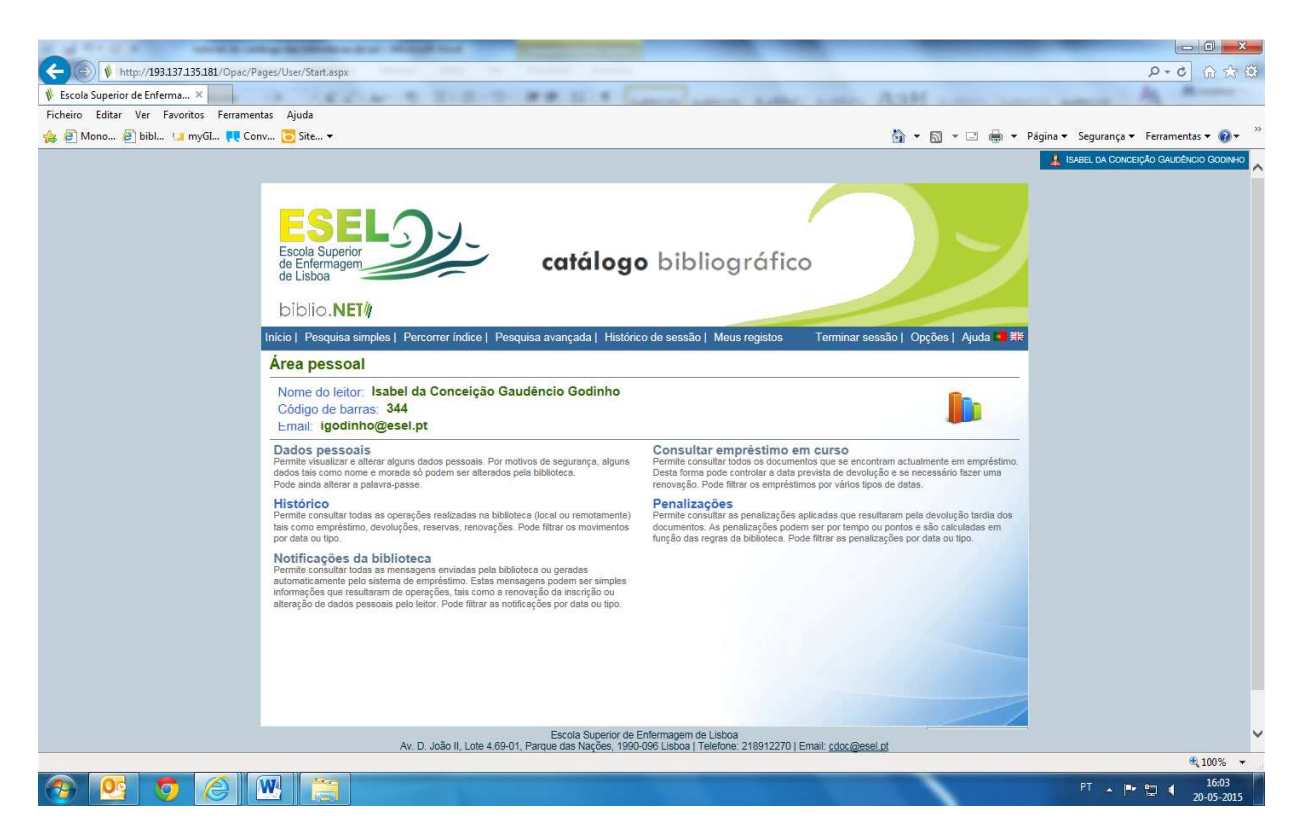

Verificar quais os livros, ou outras publicações requisitadas e, respetivos prazos de devolução

1. Clique na opção **Consultar empréstimos em curso** e ver a situação dos mesmos: descrição e data de devolução.

## Renovar o empréstimo de um livro

| A rest in 27 (20) in the rest of a divergency in the rest of participants in the Rest of Section 1.                                                         |                                          |
|----------------------------------------------------------------------------------------------------|------------------------------------------|
| ← (◎) () http://193.137.135.181/Opac/Pages/User/LoansList.aspx                                                                                              | \$ ★ A 5+Q                               |
| 😵 Escola Superior de Enferma 🗙                                                                                                    |                                          |
| Ficheiro Editar Ver Favoritos Ferramentas Ajuda                                                                                                    |                                          |
| 🖕 🕘 http:// 🕘 Mono 🕘 bibl 💶 myGi 📜 Conv 💿 Site 🔻                                                                                                    | 🔹 Página 👻 Segurança 👻 Ferramentas 👻 🛞 👻 |
|                                                                                                    | 1 ISABEL DA CONCEIÇÃO GAUDÊNCIO GODINHO  |
|                                                                                                    |                                          |
|                                                                                                    |                                          |
|                                                                                                    |                                          |
|                                                                                                    |                                          |
| de Enfermagem catálogo bibliográfico                                                                                                    |                                          |
| de Lisboa                                                                                                    |                                          |
| biblio NET/                                                                                                    |                                          |
|                                                                                                    |                                          |
| inicio i resquisa simples i rercorrer indice i resquisa avançada i historico de sessad i weus registos i rerminar sessad i Opçoes i Ajuda                   | 7K                                       |
| Area Pessoal   Empréstimos                                                                                                    |                                          |
| These mailmanter                                                                                                    |                                          |
| The Data and Sectors Difference Difference Data before The Action Data and The Action Data and The Action Mail                                              |                                          |
| Contar (com) a medicina / org. Isabel M000006353 ESELAR (215-09-25 2015-09-25 2015-10-01 BOOK DOM                                                           |                                          |
| Fernandes[et al.] 16:10:01 16:10:00                                                                                                    |                                          |
|                                                                                                    |                                          |
|                                                                                                    |                                          |
|                                                                                                    |                                          |
|                                                                                                    |                                          |
|                                                                                                    |                                          |
|                                                                                                    |                                          |
|                                                                                                    |                                          |
|                                                                                                    |                                          |
|                                                                                                    |                                          |
|                                                                                                    |                                          |
|                                                                                                    |                                          |
|                                                                                                    |                                          |
|                                                                                                    |                                          |
| Escola Superior de Enfermagem de Lisboa<br>Av. D. João II, Lote 4.69-01, Parque das Nações, 199-009 Elsboa Telefone: 218912270   Email: <u>cdoc@esel pt</u> | ×                                        |
|                                                                                                    | ®,100% →                                 |
|                                                                                                    | PT 🔺 🕪 🗱 🐑 🏚 16:10                       |

2. Selecione o livro, ou outra publicação, cujo empréstimo pretende renovar e clique nas setas verdes;

3. Não se esqueça de verificar a data de devolução do livro que acabou de renovar, porque, se não for devolvido na data prevista, incorre numa penalização, inibição de levantar livros.

A renovação de livros da biblioteca da ESEL só poderá ser feita duas vezes consecutivas: se não tiver livros ou outras publicações requisitadas com datas de devolução expiradas por não cumprimento das datas de devolução; reservas feitas por outros utilizadores.

#### **Reservar um livro**

**1**. Depois de aceder à sua área pessoal e ter inserido a sua identificação, selecione no menu Pesquisa avançada e pesquise o livro que pretende reservar;

- 2. No registo completo do livro, clique na opção Reservar;
- 4. Selecione o Polo em que se localiza o livro.

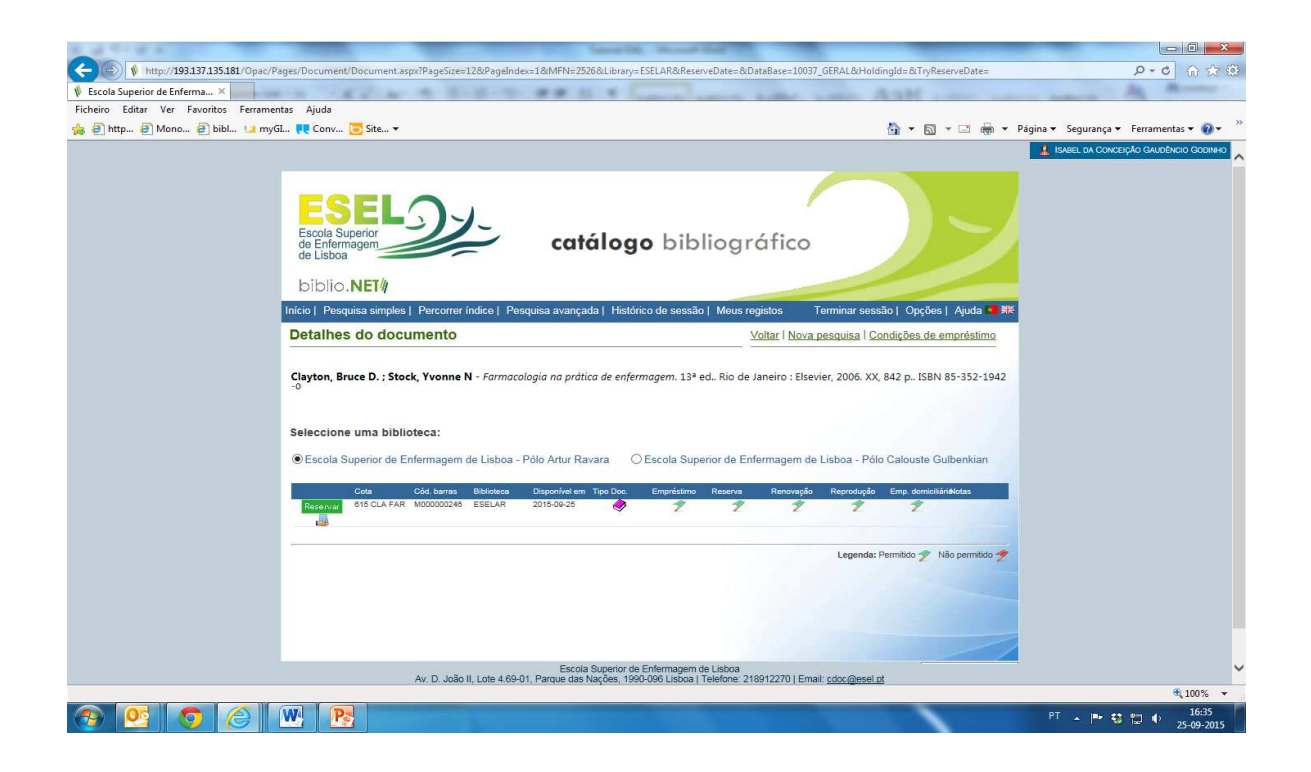

3. Para reservar o livro deverá clicar Reserva e, verificar e confirmar os dados.

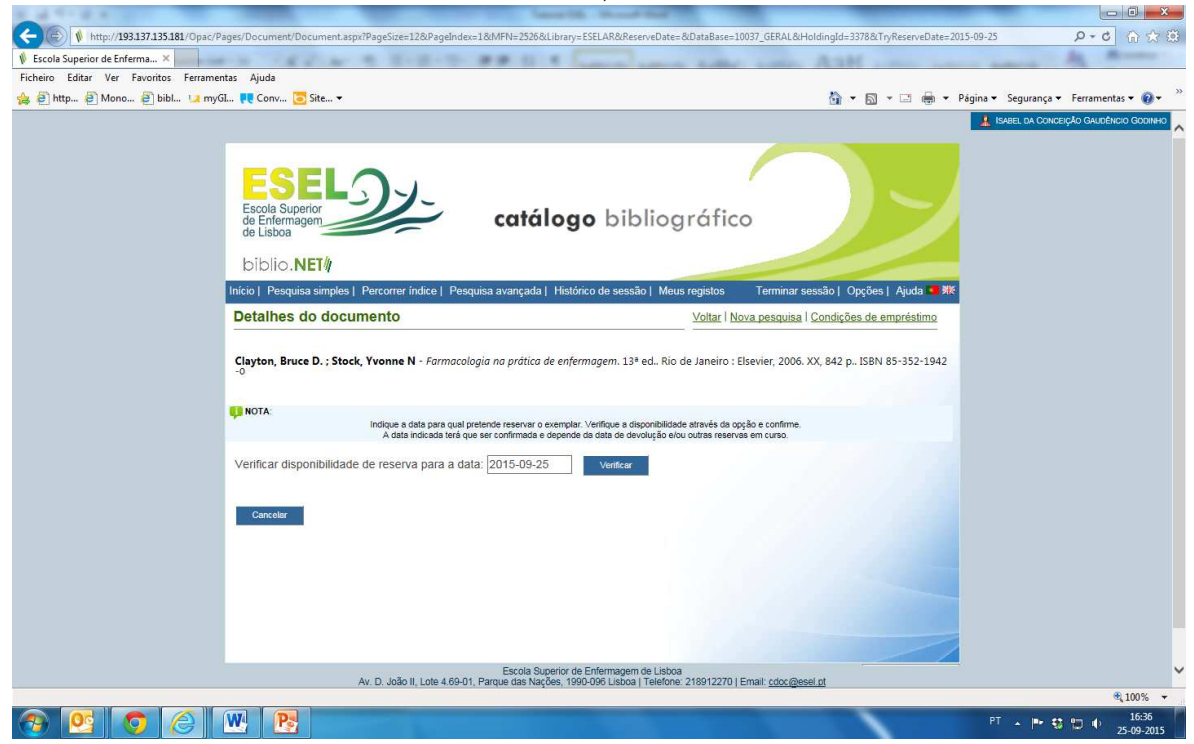

Receberá de seguida uma mensagem de confirmação.

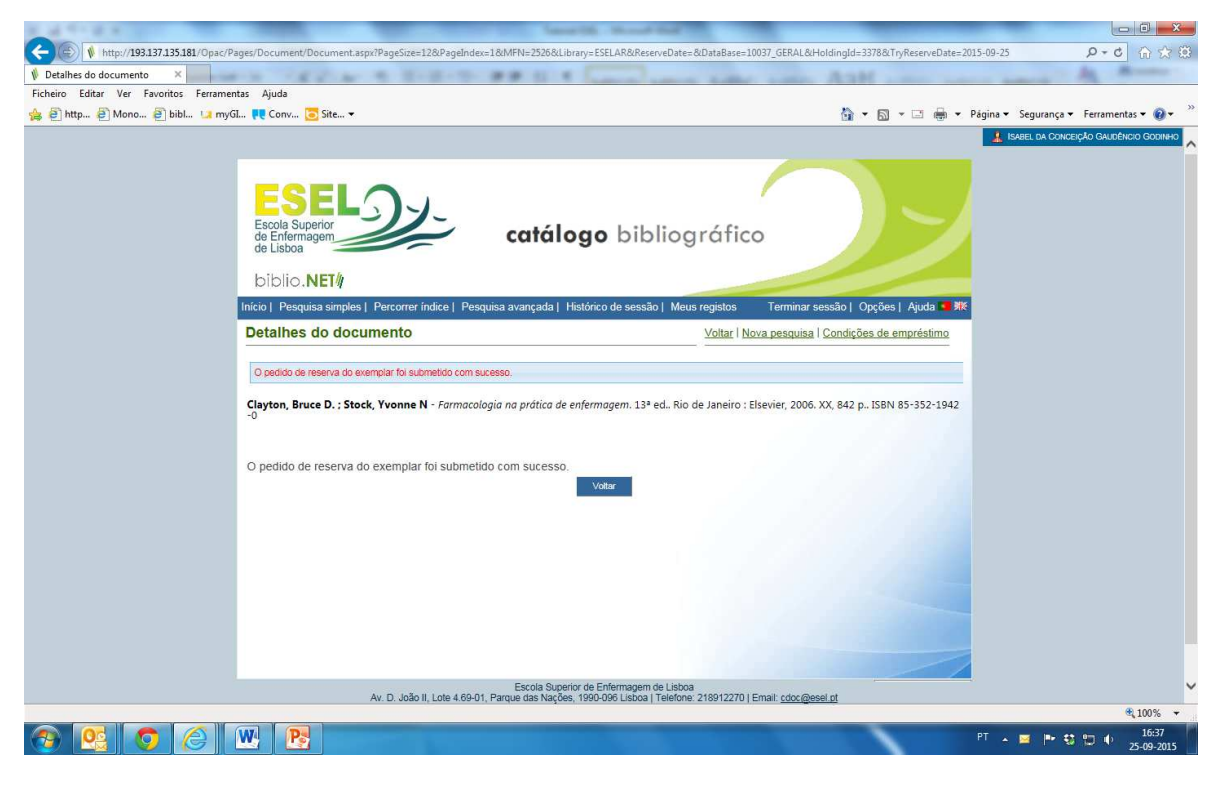

#### **Boas pesquisas**

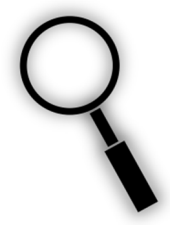